# Application description KNX/App interface 36140-00.REG

10.KNX36140-E.1610/161004

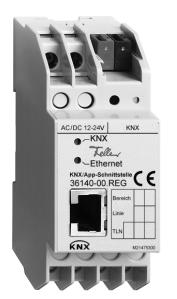

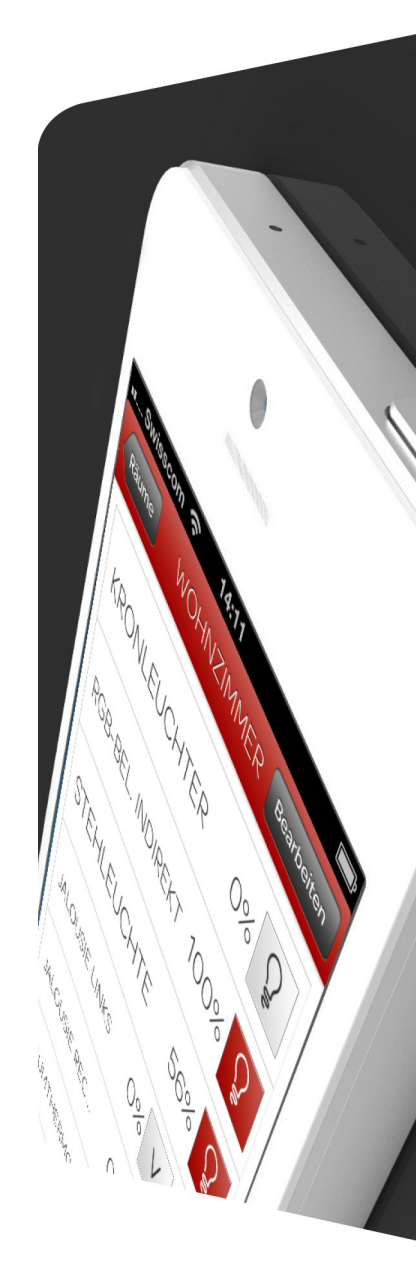

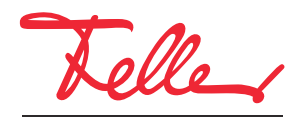

by Schneider Electric

EDIZIO as well as the corresponding logo are registered trademarks of Feller S.A.

All rights reserved, including translation into other languages. It is not permitted to copy, duplicate or distribute the document or parts thereof in any form or to transmit it by means of electronic systems without the written approval of the publisher. We reserve the right to make technical changes.

### CONTENT

| 1                                                                | General                                                                                                    | 1                               |
|------------------------------------------------------------------|----------------------------------------------------------------------------------------------------|---------------------------------|
| 2                                                                | Functional description                                                                                                    | 2                               |
| 2.1<br>2.2<br>2.3                                                | Operating principle          Rooms - Functions - User - User rights          Behaviour following ETS download or bus voltage return                                                                                                    | 2<br>3<br>4                     |
| 3                                                                | The "KNX/App interface V1.0" application                                                                                                    | 5                               |
| 3.1<br>3.1.1<br>3.2<br>3.2.1<br>3.2.2<br>3.2.3<br>3.2.4<br>3.2.5 | Overview         Communications objects         KNX/App interface parameters         "Common" parameter page         "IP Configuration 1" and "IP Configuration 2" parameter pages         "User" parameter page         "Rooms" parameter page         "User rights - Room x" parameter pages | 5<br>11<br>12<br>13<br>13<br>14 |
| 3.2.6                                                            | "Room x - functions" parameter pages                                                                                                    | 14                              |

CONTENT

# 1 General

This document explains the individual parameters of the KNX/App interface and is intended as a configuration guide.

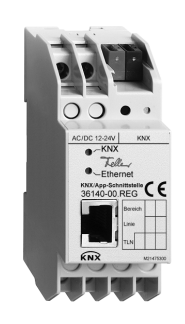

KNX/App interface Application: KNX/App interface V1.0

The KNX/App interface connects KNX lines with a LAN or Wireless Access Point, to allow devices connected to the KNX bus to be operated with the Feller KNX App. This allows Smartphones and tablets to be used for remote operation of devices.

12 rooms with up to 12 functions each (e.g. switching, dimming, blinds, scenes, value, forced position of room thermostat, window, movement etc.) can be parameterised. Up to 5 users with differing access rights can be set up (see also *chapter 2.2*).

The 12–24 V AC, 12–30 V DC voltage is supplied externally or alternatively via Power-over-Ethernet (IEEE 802.3af).

#### Specifications

Environmental conditions:

| - Protection class (IEC 60529) | IP20, dry installation                                             |
|--------------------------------|--------------------------------------------------------------------|
| - Ambient temperature          | operation: -5 °C to +45 °C                                         |
|                                | storage: -25 °C to +70 °C                                          |
| KNX supply                     |                                                                    |
| - Voltage                      | 21–30 V DC SELV                                                    |
| - Connection                   | KNX bus connecting terminal                                        |
| - Power input                  | typically 150 mW                                                   |
| External supply                |                                                                    |
| - Voltage                      | 12–24 V AC / 12–30 V DC                                            |
|                                | alternatively: Power-over-Ethernet                                 |
| - Connection                   | screw terminals                                                    |
| - Power input                  | 800 mW max.                                                        |
| Network                        |                                                                    |
| - IP connection                | RJ45 socket                                                        |
| - IP communication             | Ethernet 10BaseT (10 Mbit)                                         |
| - Protocols supported          | ARP, ICMP, IGMP, DHCP, UDP/IP, KNXnet/IP (Core, Device Management) |
| Fitting width                  | 36 mm (2 modules)                                                  |
| Note:                          |                                                                    |
| 1000.                          |                                                                    |

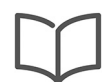

Additional installation information can be found in the installation instructions.

# 2 Functional description

## 2.1 Operating principle

Configuration and commissioning are simple to perform in ETS without plug-in.

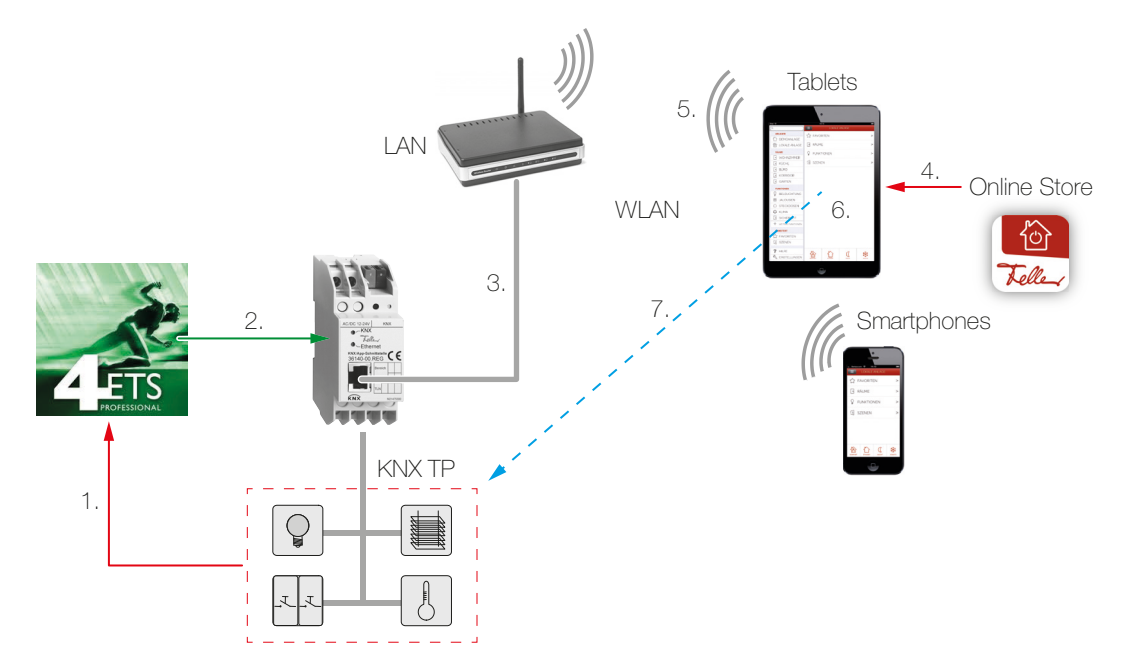

- ETS allows you to configure up to 12 rooms with up to 12 functions. Always link the feedback signal from the actuators/sensors with the corresponding communications objects (→ *chapter 3.1.1*) of the KNX/App interface. Only in this way can it be guaranteed that the Feller KNX App is updated with the current status of the functions to be operated.
- 2. Load the ETS application in the KNX/App interface.
- 3. Connect the KNX/App interface to the Wireless Access Point.
- 4. Obtain the Feller KNX App from the Online Store.
- 5. Establish a connection between mobile device and WLAN.
- 6. Start the KNX App and search in the CONFIGURATION menu item for the system or add it. Enter the user name and password that you set up in ETS.
- 7. Self-configuration now takes place automatically and the functions can be used.

#### 2.2 Rooms - Functions - User - User rights

With the ETS application of the KNX/App interface up to 12 rooms with up to 12 functions each (e.g. switching, dimming, blinds, scenes, value, forced position of room thermostat, window, movement etc.) can be configured. Up to 5 users with differing access rights can be set up.

|                        |        | "Use   | er" parameter p | bage   |        |
|------------------------|--------|--------|-----------------|--------|--------|
| "Rooms" parameter page | User 1 | User 2 | User 3          | User 4 | User 5 |
| Room 1                 |        |        |                 |        |        |
| Room 2                 |        |        |                 |        |        |
| Room 3                 |        |        |                 |        |        |
|                        |        |        |                 |        |        |
| Room 11                |        |        |                 |        |        |
| Room 12                |        |        |                 |        |        |

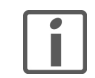

At the end of this application description there is a comprehensive table in which the user data for the site can be entered. Make a copy or download a PDF from the Internet at **www.feller.ch**.

KNX App The Feller KNX App supports the end customer in controlling, displaying and monitoring the KNX system. It features intuitive operation with the user's own settings, rapid access to functions, the flexibility of scenes that can be defined within the App, and much more.

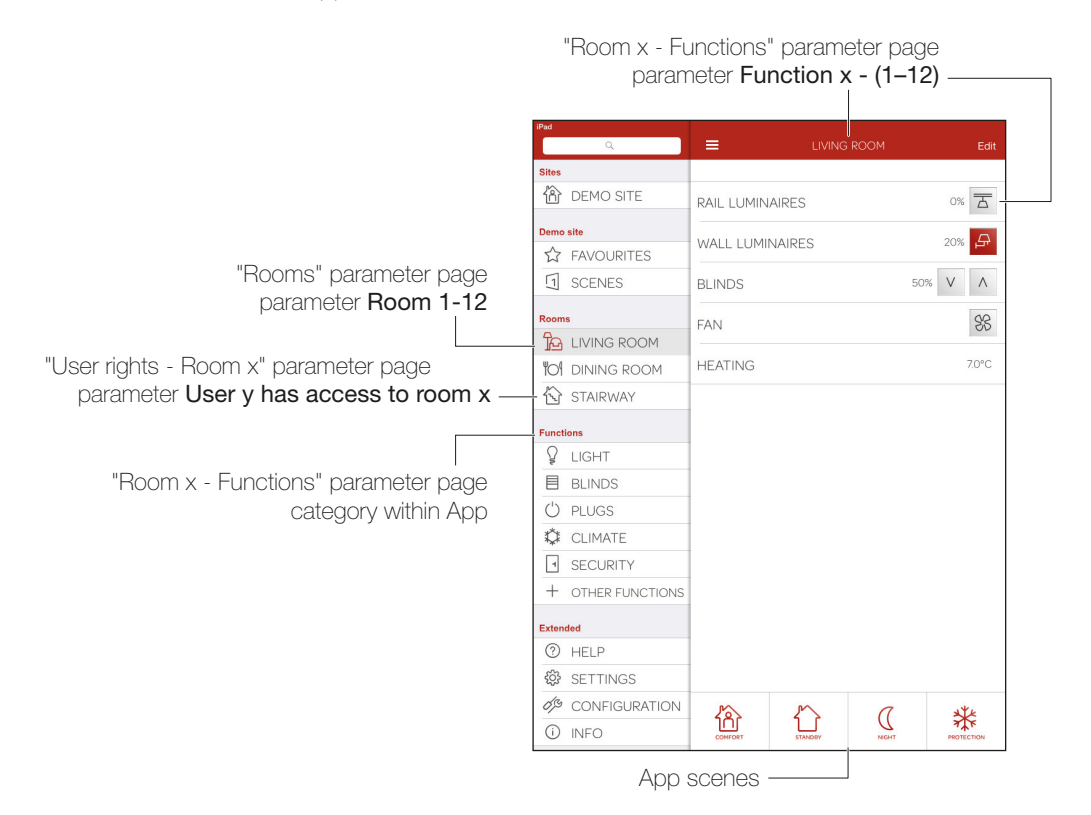

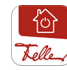

The Feller KNX App allows entry of the user's own settings on any mobile device. This gives the user the option of adding favourites, changing descriptions and/or symbols, and so on. If a user has two mobile devices and wishes to use the same user settings on both, these can be sent and received in the KNX App under SETTINGS.

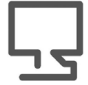

The Feller KNX App is available from the Online Store.

#### 2.3 Behaviour following ETS download or bus voltage return

Once the ETS application has been downloaded to the unit via ETS, the unit restarts. After a few seconds the device is ready to go.

If all LEDs on the KNX/App interface are flashing, then download may not have completed properly or the ETS application may be incompatible with the hardware.

Procedure:

- 1. Disconnect the device briefly from the KNX bus voltage
- 2. Check application compatibility
- 3. Check the physical address
- 4. Download the application again

Following a bus voltage failure the unit automatically starts once the voltage returns. The settings made during configuration are taken into account here.

The status of the individual functions is not read out once the voltage returns and may therefore differ from the functions. In order that the KNX App statuses correspond with the functions, these must be switched at least once.

# 3 The "KNX/App interface V1.0" application

#### 3.1 Overview

Number of communications objects:1000Max. number of group addresses:2000

For KNX system planning, commissioning and diagnostics, programming software is required: KNX Engineering Tool Software ETS Version 3 or higher. This allows the application program and its parameters, as well as the addresses, to be selected or generated and loaded into the unit.

The product database required by the KNX/App interface is available at www.feller.ch.

The KNX mark is your guarantee that products from different manufacturers can communicate with each other and that the commands issued by products from various manufacturers will be understood in the same way (command compatibility).

#### 3.1.1 Communications objects

The following objects are visible as a function of the parameterisation.

Note: The default flags should only be modified in exceptional cases.

#### Important!

In order for the Feller KNX App to be used correctly, the feedback from the actuators/sensors must always be linked to the corresponding feedback objects of the KNX/App interface (marked in the table in the "F-Object" column).

| F-object | Object name                                                                      | Function          | Туре  | DPT   | Flags |   |   |   |  |  |
|----------|----------------------------------------------------------------------------------|-------------------|-------|-------|-------|---|---|---|--|--|
|          |                                                                                  |                   |       |       | R     | W | Т | U |  |  |
|          | Room x - Function y                                                              | ON/OFF, switching | 1 bit | 1.001 |       |   | Х |   |  |  |
|          | 1 bit object for transmitting switching telegrams (ON, OFF) to switch actuators. |                   |       |       |       |   |   |   |  |  |

The object is visible for the following parameter settings:

"Room x - Functions" - Function x - y = Switching - Light / Switching - Plugs

|   |                                                                                             |                            |       |       | R | W | Т | U |  |
|---|---------------------------------------------------------------------------------------------|----------------------------|-------|-------|---|---|---|---|--|
| Х | Room x - Function y                                                                         | ON/OFF feedback, switching | 1 bit | 1.001 |   | Х | Х | Х |  |
|   | 1 bit object for receiving switching status (ON/OFF) from switch actuator (feedback signal) |                            |       |       |   |   |   |   |  |

The object is visible for the following parameter settings:

"Room x - Functions" - Function x - y = Switching - Light / Switching - Plugs

|                     |                 |       |       | R | W | Т | U |
|---------------------|-----------------|-------|-------|---|---|---|---|
| Room x - Function y | ON/OFF, dimming | 1 bit | 1.001 |   |   | Х |   |
|                     |                 |       |       |   |   |   |   |

1 bit object for transmitting a switching telegram (ON, OFF) to a dimming actuator.

The object is visible for the following parameter settings:

"Room x - Functions" - Function x - y = Dimming - Light

|                                    |                                       |           |       | К | W | I | U |
|------------------------------------|---------------------------------------|-----------|-------|---|---|---|---|
| Room x - Function y                | Brighter/darker, dimming              | 4 bit     | 3.007 |   |   | Х |   |
| 4 bit object for transmitting asso | ciated dimming telegrams to a dimming | actuator. |       |   |   |   |   |

The object is visible for the following parameter settings:

"Room x - Functions" – Function x - y = Dimming - Light

|                                                                                |                                                       |         |           | К    | W    | I    | U |
|--------------------------------------------------------------------------------|-------------------------------------------------------|---------|-----------|------|------|------|---|
| Room x - Function y                                                            | Value, dimming                                        | 8 bit   | 5.001     |      |      | Х    |   |
| 8 bit object for transmitting an al                                            | osolute dimming value (brightness value               | 0–100%) | to a dimi | ming | actu | ator |   |
| The object is visible for the follow<br>"Room x - Functions" – <b>Function</b> | ving parameter settings:<br>n x - y = Dimming - Light |         |           |      |      |      |   |

| E object                                                                                                    | Object name                                                                                                    | Function                                                                            | Tupo               | прт           |       | gs     |      |        |  |  |
|----------------------------------------------------------------------------------------------------|----------------------------------------------------------------------------------------------------|-------------------------------------------------------------------------------------|--------------------|---------------|-------|--------|------|--------|--|--|
| r-object                                                                                                    |                                                                                                    | Function                                                                            | Type               | DET           | R     | W      | Т    | U      |  |  |
| Х                                                                                                    | Room x - Function y                                                                                                   | Value feedback, dimming                                                             | 8 bit              | 5.001         |       | Х      | Х    | Х      |  |  |
|                                                                                                    | 8 bit object for receiving a set c signal).                                                                           | imming value (brightness value 0–100%                                               | ) from a di        | mming ac      | tuato | or (fe | edba | ack    |  |  |
|                                                                                                    | The object is visible for the follo<br>"Room x - Functions" – <b>Function</b>                                         | owing parameter settings:<br>on x - y = Dimming - Light                             |                    |               |       |        |      |        |  |  |
|                                                                                                    |                                                                                                    |                                                                                     |                    |               | R     | W      | Т    | U      |  |  |
|                                                                                                    | Room x - Function y                                                                                                   | Value, RGB dimming                                                                  | 3 byte             |               |       |        | Х    |        |  |  |
|                                                                                                    | 3 byte object for transmitting R                                                                                      | GB telegrams to a DALI-Gateway, a DAL                                               | I-EVG, or          | similar.      |       |        |      |        |  |  |
| The object is visible for the following parameter settings:<br>"Room x - Functions" – Function x - y = Dimming with RGB color value - Light and<br>RGB objects = 1 common 3 byte object |                                                                                                    |                                                                                     |                    |               |       |        |      |        |  |  |
|                                                                                                    |                                                                                                    |                                                                                     |                    |               | R     | W      | Т    | U      |  |  |
| Х                                                                                                    | Room x - Function y                                                                                                   | Value feedback, RGB dimming                                                         | 3 byte             |               |       | Х      | Х    | X      |  |  |
|                                                                                                    | 3 byte object for receiving the I                                                                                     | RGB values set from a DALI-Gateway, D                                               | ALI-EVG o          | or similar (f | eedk  | back   | sigr | hal).  |  |  |
|                                                                                                    | The object is visible for the follo<br>"Room x - Functions" – Function<br>RGB objects = 1 common 3 b                  | owing parameter settings:<br>on x - y = Dimming with RGB color value<br>syte object | e - Light a        | nd            |       |        |      |        |  |  |
|                                                                                                    |                                                                                                    |                                                                                     |                    |               | R     | W      | Т    | U      |  |  |
|                                                                                                    | Room x - Function y                                                                                                   | RED value, RGB dimming                                                              | 8 bit              | 5.001         |       |        | Х    |        |  |  |
|                                                                                                    | 8 bit object for transmitting REI                                                                                     | D color value to a DALI-Gateway, a DALI                                             | -EVG, or s         | imilar.       |       |        |      |        |  |  |
|                                                                                                    | The object is visible for the follo<br>"Room x - Functions" – Function<br>RGB objects = 3 single 1 byte               | owing parameter settings:<br>on x - y = Dimming with RGB color value<br>objects     | e - <i>Light</i> a | nd            |       |        |      |        |  |  |
|                                                                                                    |                                                                                                    |                                                                                     |                    |               | R     | W      | Т    | U      |  |  |
|                                                                                                    | Room x - Function y                                                                                                   | GREEN value, RGB dimming                                                            | 8 bit              | 5.001         |       |        | Х    |        |  |  |
|                                                                                                    | 8 bit object for transmitting GR                                                                                      | EEN color value to a DALI-Gateway, a D                                              | ALI-EVG,           | or similar.   |       |        |      |        |  |  |
|                                                                                                    | The object is visible for the follo<br>"Room x - Functions" – <b>Function</b><br><b>RGB objects</b> = 3 single 1 byte | owing parameter settings:<br>on x - y = Dimming with RGB color value<br>objects     | e - Light a        | nd            |       |        |      |        |  |  |
|                                                                                                    |                                                                                                    |                                                                                     |                    |               | R     | W      | Т    | U      |  |  |
|                                                                                                    | Room x - Function y                                                                                                   | BLUE value, RGB dimming                                                             | 8 bit              | 5.001         |       |        | Х    |        |  |  |
|                                                                                                    | 8 bit object for transmitting BLU                                                                                     | JE color value to a DALI-Gateway, a DAL                                             | I-EVG, or          | similar.      |       |        |      |        |  |  |
|                                                                                                    | The object is visible for the follo<br>"Room x - Functions" – <b>Function</b><br><b>RGB objects</b> = 3 single 1 byte | owing parameter settings:<br>on x - y = Dimming with RGB color value<br>objects     | e - Light a        | nd            |       |        |      |        |  |  |
|                                                                                                    |                                                                                                    |                                                                                     |                    |               | R     | W      | Т    | U      |  |  |
| Х                                                                                                    | Room x - Function y                                                                                                   | RED feedback, RGB dimming                                                           | 8 bit              | 5.001         |       | Х      | Х    | Х      |  |  |
|                                                                                                    | 8 bit object for receiving the RE signal).                                                                            | D color value setting from a DALI-Gatev                                             | vay, DALI-         | EVG or sir    | nilar | (feed  | lbac | j<br>k |  |  |
|                                                                                                    | The object is visible for the follo<br>"Room x - Functions" – <b>Functio</b><br><b>RGB objects</b> = 3 single 1 byte  | owing parameter settings:<br>on x - y = Dimming with RGB color value<br>objects     | e - Light a        | nd            |       |        |      |        |  |  |

| E-object | Object name                                                                                                    | Eurotion                                                                                                    |                     |            |        | Fla     | Flags |     |  |  |  |  |  |
|----------|----------------------------------------------------------------------------------------------------|----------------------------------------------------------------------------------------------------|---------------------|------------|--------|---------|-------|-----|--|--|--|--|--|
| r-object |                                                                                                    |                                                                                                    | туре                |            | R      | W       | Т     | U   |  |  |  |  |  |
| X        | Room x - Function y                                                                                                 | GREEN feedback, RGB dimming                                                                                  | 8 bit               | 5.001      |        | Х       | Х     | Х   |  |  |  |  |  |
|          | 8 bit object for receiving the GRI signal).                                                                         | EEN color value setting from a DALI-Gate                                                                     | eway, DAL           | I-EVG or s | simila | ar (fe  | edba  | ack |  |  |  |  |  |
|          | The object is visible for the follor<br>"Room x - Functions" – Functio<br>RGB objects = 3 single 1 byte             | wing parameter settings:<br>n x - y = Dimming with RGB color value<br>objects                                | e - <i>Light</i> ai | nd         |        |         |       |     |  |  |  |  |  |
|          |                                                                                                    |                                                                                                    |                     |            | R      | W       | Т     | U   |  |  |  |  |  |
| X        | Room x - Function y                                                                                                 | BLUE feedback, RGB dimming                                                                                   | 8 bit               | 5.001      |        | Х       | Х     | Х   |  |  |  |  |  |
|          | 8 bit object for receiving the BLI signal).                                                                         | UE color value setting from a DALI-Gate                                                                      | way, DALI           | -EVG or s  | imila  | ır (fee | edba  | ıck |  |  |  |  |  |
|          | The object is visible for the follor<br>"Room x - Functions" – Functio<br>RGB objects = 3 single 1 byte             | wing parameter settings:<br>n x - y = Dimming with RGB color value<br>objects                                | e - <i>Light</i> ai | nd         |        |         |       |     |  |  |  |  |  |
|          |                                                                                                    |                                                                                                    |                     |            | R      | W       | Т     | U   |  |  |  |  |  |
|          | Room x - Function y                                                                                                 | UP/DOWN, blind                                                                                               | 1 bit               | 1.008      |        |         | Х     |     |  |  |  |  |  |
|          | 1 bit object for transmitting teles<br>The object is visible for the follor<br>"Room x - Functions" – Functio       | grams, by which the blinds can be move<br>wing parameter settings:<br>n x - y = Blind - Blinds               | ed up or d          | own.       |        |         |       |     |  |  |  |  |  |
|          |                                                                                                    | -                                                                                                    |                     |            | R      | W       | Т     | U   |  |  |  |  |  |
|          | Room x - Function y                                                                                                 | Step/stop, blind                                                                                             | 1 bit               | 1.008      |        |         | Х     |     |  |  |  |  |  |
|          | The object is visible for the follor<br>"Room x - Functions" – <b>Functio</b>                                       | wing parameter settings:<br>n x - y = Blind - Blinds                                                         |                     |            | 1      |         |       |     |  |  |  |  |  |
|          |                                                                                                    |                                                                                                    | 1                   | T          | R      | W       | Т     | U   |  |  |  |  |  |
|          | Room x - Function y                                                                                                 | Blind position, blind                                                                                        | 8 bit               | 5.001      |        |         | Х     |     |  |  |  |  |  |
|          | 8 bit object for transmitting blind<br>The object is visible for the follo<br>"Room x - Functions" – <b>Functio</b> | d position (0–100%) to a blind actuator.<br>wing parameter settings:<br>n x - y = Blind - Blinds             |                     |            |        |         |       |     |  |  |  |  |  |
|          |                                                                                                    | T                                                                                                    |                     | 1          | R      | W       | Т     | U   |  |  |  |  |  |
|          | Room x - Function y                                                                                                 | Slat position, blind                                                                                         | 8 bit               | 5.001      |        |         | Х     |     |  |  |  |  |  |
|          | 8 bit object for transmitting slat<br>The object is visible for the follo<br>"Room x - Functions" – Functio         | position (0–100%) to a blind actuator.<br>wing parameter settings:<br><b>n x - y</b> = <i>Blind - Blinds</i> |                     |            |        |         |       |     |  |  |  |  |  |
|          |                                                                                                    |                                                                                                    |                     |            | R      | W       | Т     | U   |  |  |  |  |  |
| Х        | Room x - Function y                                                                                                 | Blind position feedback, blind                                                                               | 8 bit               | 5.001      |        | Х       | Х     | Х   |  |  |  |  |  |
|          | 8 bit object for receiving blind p                                                                                  | osition (0–100%) from a blind actuator (                                                                     | feedback            | signal).   |        |         |       |     |  |  |  |  |  |
|          | The object is visible for the follor<br>"Room x - Functions" - Functio                                              | wing parameter settings:<br>n x - y = Blind - Blinds                                                         |                     |            |        |         |       |     |  |  |  |  |  |
|          |                                                                                                    |                                                                                                    |                     |            | R      | W       | Т     | U   |  |  |  |  |  |
| X        | Room x - Function y                                                                                                 | Slat position feedback, blind                                                                                | 8 bit               | 5.001      |        | Х       | Х     | Х   |  |  |  |  |  |
|          | 8 bit object for receiving slat po<br>The object is visible for the follor<br>"Room x - Functions" - Functio        | sition (0–100%) from a blind actuator (fe<br>wing parameter settings:<br>n x - y = Blind - Blinds            | edback s            | ignal).    |        |         |       |     |  |  |  |  |  |

| F-object | Object name                          | name Function -                                                                     | Tupo         | прт                                      |             |       |        |          |
|----------|--------------------------------------|-------------------------------------------------------------------------------------|--------------|------------------------------------------|-------------|-------|--------|----------|
| r-object |                                      |                                                                                     | туре         | DFI                                      | R           | W     | Т      | U        |
|          | Room x - Function y                  | UP/DOWN, shutter                                                                    | 1 bit        | 1.008                                    |             |       | Х      |          |
|          | 1 bit object for transmitting teleg  | grams, by which roller shutters can be n                                            | noved up     | or down.                                 |             |       |        |          |
|          | The object is visible for the follo  | wing parameter settings:                                                            |              |                                          |             |       |        |          |
|          | "Room x - Functions" – Functio       | pn x - y = Shutter - Blinds                                                         |              |                                          |             |       |        |          |
|          |                                      |                                                                                     |              |                                          |             | 14/   | T      | 1.1      |
|          | Room x Eurotion v                    | Stop, shutter                                                                       | 1 hit        | 1 008                                    | Π           | VV    |        | 0        |
|          | 1 bit object for transmitting telec  | grams, by which shutters can be stopped                                             |              | 1.000                                    |             |       |        | <u> </u> |
|          |                                      | grams, by which shotters can be stoppe                                              |              |                                          |             |       |        |          |
|          | The object is visible for the follow | wing parameter settings:                                                            |              |                                          |             |       |        |          |
|          | ROOM X - FUNCTIONS - FUNCTIO         | $\mathbf{x} - \mathbf{y} = Shutter - Binnas$                                        |              |                                          |             |       |        |          |
|          |                                      |                                                                                     |              |                                          | R           | W     | Т      | U        |
|          | Room x - Function y                  | Shutter position, shutter                                                           | 8 bit        | 5.001                                    |             |       | Х      |          |
|          | 8 bit object for transmitting shut   | ter position (0–100%) to a blind actuate                                            | ır.          |                                          |             |       |        |          |
|          | The object is visible for the follow | wing parameter settings:                                                            |              |                                          |             |       |        |          |
|          | "Room x - Functions" – Functio       | $\mathbf{x} - \mathbf{y} = Shutter - Blinds$                                        |              |                                          |             |       |        |          |
|          |                                      |                                                                                     |              |                                          | R           | \٨/   | Т      |          |
| X        | Boom x - Function v                  | Shutter position feedback                                                           | 8 bit        | 5 001                                    |             | ×     | ×      | ×        |
|          | 8 bit object for receiving shutter   | position $(0-100\%)$ from a blind actuate                                           | r (feedba    | ck signal).                              |             | ~     |        |          |
|          |                                      |                                                                                     | . (1000.000  | on orginally.                            |             |       |        |          |
|          | The object is visible for the follow | wing parameter settings:<br>$\mathbf{p} \mathbf{x} = \mathbf{y} = Shuttor = Blinds$ |              |                                          |             |       |        |          |
|          |                                      | <b>y</b> - Shatter - Diinds                                                         |              |                                          |             |       |        |          |
|          | 1                                    |                                                                                     | -            | -                                        | R           | W     | Т      | U        |
|          | Room x - Function y                  | Recall/save, scene                                                                  | 8 bit        | 18.001                                   |             |       | Х      |          |
|          | 8 bit object for recalling or savin  | ig one of a maximum of 64 KNX scenes                                                | (not to b    | e confuse                                | d wit       | h the | ) Fell | er       |
|          | NNA App scenes) in the actual        | л.                                                                                  |              |                                          |             |       |        |          |
|          | The object is visible for the follow | wing parameter settings:                                                            | <b>t</b> : ( |                                          |             |       |        |          |
|          | "Room X - Functions" - Functio       | $\mathbf{x} - \mathbf{y} = Scenes - Light and Scene full$                           | nction = t   | recall/save                              | e sce       | ene   |        |          |
|          | •                                    |                                                                                     |              |                                          | R           | W     | Т      | U        |
|          | Room x - Function y                  | Recall, scene                                                                       | 8 bit        | 18.001                                   |             |       | Х      |          |
|          | 8 bit object for recalling one of a  | a maximum of 64 KNX scenes (not to be                                               | e confuse    | d with the                               | Felle       | er KN | IX Ap  | эр       |
|          | scenes) in the actuator.             |                                                                                     |              |                                          |             |       |        |          |
|          | The object is visible for the follow | wing parameter settings:                                                            |              |                                          |             |       |        |          |
|          | "Room x - Functions" – Functio       | <b>n x - y</b> = <i>Scenes - Light</i> and <b>Scene fu</b>                          | nction = A   | Recall scei                              | ne          |       |        |          |
|          |                                      |                                                                                     |              |                                          | R           | W     | Т      | U        |
| Х        | Room x - Function y                  | "Data type", value                                                                  |              |                                          |             | Х     | Х      | Х        |
|          | Object for receiving and display     | ing values of a freely-selectable data typ                                          | be.          | 1                                        |             |       |        |          |
|          | This object is not transmitted, se   | erving for display solely within the KNX A                                          | App.         |                                          |             |       |        |          |
|          | The object is visible for the follow | wing parameter settings:                                                            |              |                                          |             |       |        |          |
|          | "Room x - Functions" - Functio       | $\mathbf{x} - \mathbf{y} = Value - Other functions$                                 |              |                                          |             |       |        |          |
|          |                                      |                                                                                     |              |                                          | R           | W/    | Т      |          |
|          | Room x - Function v                  | OFE/AUTO/ON, forced position                                                        | 2 bit        | 2.001                                    |             | •••   | ×      | <u> </u> |
|          | 2 bit object for transmitting forci  | ng telegrams. Polarity (Bit 1 / Bit 0): 0x                                          | = no force   | ed position                              | )<br>n (no  | rmal  |        | L        |
|          | operation); $10 =$ switch off force  | ed position ; $11 =$ switch on forced pos                                           | ition        | 1.1.1.1.1.1.1.1.1.1.1.1.1.1.1.1.1.1.1.1. | <u>````</u> |       |        |          |
|          | The object is visible for the follow | wing parameter settings                                                             |              |                                          |             |       |        |          |
|          | "Room x - Functions" – Functio       | $\mathbf{x} = \mathbf{y} = Forced \ position \ Off/Auto/On -$                       | Other fur    | nctions                                  |             |       |        |          |
|          |                                      |                                                                                     |              |                                          |             |       |        |          |

| E object | Object name                                                                                                    | Eurotion                                                                                                    | Turca                                          | прт                                   |                          | Flags                 |       |         |  |
|----------|----------------------------------------------------------------------------------------------------|----------------------------------------------------------------------------------------------------|------------------------------------------------|---------------------------------------|--------------------------|-----------------------|-------|---------|--|
|          |                                                                                                    |                                                                                                    | Type                                           |                                       | R                        | W                     | Т     | U       |  |
| Х        | Room x - Function y                                                                                                    | OFF/AUTO/ON feedback, forced                                                                                                    | 2 bit                                          | 2.001                                 |                          | Х                     | Х     | Х       |  |
|          | 2 bit object for receiving forcing<br>(normal operation) ; 10 = forced<br>The object is visible for the follow<br>"Room x - Functions" – <b>Functio</b> | telegram feedback signals. Polarity (Bit<br>position switched off ; 11 = forced pos<br>wing parameter settings:<br>n x - y = Forced position Off/Auto/On - | 1 / Bit 0):<br>ition switc<br><i>Other fur</i> | Ox = no f<br>shed on<br>actions       | orce                     | d po                  | sitio | ٦       |  |
|          |                                                                                                    |                                                                                                    |                                                |                                       | R                        | W                     | Т     | U       |  |
|          | Room x - Function y                                                                                                    | Set point temperature, default                                                                                                    | 2 byte                                         | 9.001                                 |                          |                       | X     |         |  |
|          | 2 byte object for transmitting the                                                                                                    | e default set value to a room thermostat.                                                                                                    | ,                                              |                                       |                          |                       |       |         |  |
|          | The object is visible for the follow<br>"Room x - Functions" – Functio<br>Choose set point temperature                                                  | wing parameter settings:<br>n x - y = Room thermostat - Climate an<br>e = Allow                                                                            | d                                              |                                       | 5                        |                       | -     |         |  |
|          |                                                                                                    |                                                                                                    |                                                | 0.001                                 | К                        | VV                    |       | U       |  |
| Х        | Room x - Function y                                                                                                    | Set point temperature, set                                                                                                    | 2 byte                                         | 9.001                                 |                          | Х                     | Х     | X       |  |
|          | The object is visible for the follow<br>"Room x - Functions" – Functio                                                                                  | wing parameter settings:<br>$\mathbf{n} \mathbf{x} - \mathbf{y} = Room thermostat - Climate$                                                               |                                                |                                       |                          |                       |       | <b></b> |  |
|          |                                                                                                    |                                                                                                    |                                                | 0.001                                 | R                        | W                     | I     | U       |  |
| Х        | Room x - Function y                                                                                                    | Actual temp., control value                                                                                                    | 2 byte                                         | 9.001                                 |                          | Х                     | Х     | X       |  |
|          | The object is visible for the follow<br>"Room x - Functions" – <b>Functio</b>                                                                           | wing parameter settings:<br>n x - y = Room thermostat - Climate                                                                                            |                                                |                                       | R                        | W                     | Т     | U       |  |
|          | Room x - Function y                                                                                                    | Contr. oper. mode, all modes                                                                                                    | 8 bit                                          | 20.102                                |                          |                       | Х     |         |  |
|          | 8 bit object for switching the op<br>Values: 01 = Comfort mode ; 02<br>The object is visible for the follow<br>"Room x - Functions" - Functio           | erating mode of the room thermostat ac<br>2 = Standby mode ; 03 = Night mode ;<br>wing parameter settings:<br>n x - y = Room thermostat - Climate an       | cording to<br>04 = Fros<br>d <b>Choose</b>     | ) KNX spe<br>t/heat prc<br>e operatir | ecific<br>otecti<br>ng m | ation<br>ion.<br>iode | = Al  | low     |  |
|          |                                                                                                    |                                                                                                    | -                                              |                                       | R                        | W                     | Т     | U       |  |
| Х        | Room x - Function y                                                                                                    | Feedback, operating mode                                                                                                    | 8 bit                                          |                                       |                          | Х                     | Х     | Х       |  |
|          | 8 bit object for receiving the cur<br>Values: 01 = Comfort mode ; 02<br>The object is visible for the follow<br>"Room x - Functions" – <b>Functio</b>   | rent operating mode of the room thermo<br>2 = Standby mode ; 03 = Night mode ;<br>wing parameter settings:<br><b>n x - y</b> = Room thermostat - Climate   | ostat acco<br>04 = Fros                        | rding to K<br>t/heat prc              | NX s                     | speci                 | ficat | ion     |  |
|          |                                                                                                    |                                                                                                    | <u> </u>                                       | 1                                     | R                        | W                     | Т     | U       |  |
| Х        | Room x - Function y                                                                                                    | OPEN/CLOSE feedback, window                                                                                                    | 1 bit                                          |                                       |                          | Х                     | Х     | Х       |  |
|          | 1 bit object for receiving window<br>Polarity: 1 = Window opened ; 0<br>The object is visible for the follow<br>"Room x - Functions" - Functio          | v contact feedback.<br>) = Window closed.<br>wing parameter settings:<br>n x - y = Window - Security                                                       |                                                |                                       |                          |                       |       |         |  |
|          |                                                                                                    |                                                                                                    |                                                |                                       | R                        | W                     | Т     | U       |  |
| Х        | Room x - Function y                                                                                                    | OPEN/CLOSE feedback, door                                                                                                    | 1 bit                                          |                                       |                          | ×                     | ×     | Х       |  |
|          | 1 bit object for receiving door co<br>Polarity: 1 = Door opened ; 0 =                                                                                   | ontact feedback.<br>Door closed.                                                                                                    |                                                |                                       |                          |                       |       |         |  |
|          | The object is visible for the follow<br>"Room x - Functions" - Functio                                                                                  | wing parameter settings:<br><b>n x - y</b> = <i>Door</i> - <i>Security</i>                                                                                 |                                                |                                       |                          |                       |       |         |  |

| E-object | Object name                                                                                                    | Function                                                                                            | Type     | TPT   | Flags |   |   |   |
|----------|----------------------------------------------------------------------------------------------------|----------------------------------------------------------------------------------------------------|----------|-------|-------|---|---|---|
| r-object |                                                                                                    |                                                                                                    | туре БГТ |       | R     | W | Т | U |
| Х        | Room x - Function y                                                                                                    | YES/NO feedback, rain                                                                               | 1 bit    | 1.002 |       | Х | Х | Х |
|          | 1 bit object for receiving a rain alarm from a KNX weather station.<br>Polarity: 1 = Rain ; 0 = No rain.                                                                                                    |                                                                                                    |          |       |       |   |   |   |
|          | The object is visible for the following parameter settings:<br>"Room x - Functions" – Function x - $y = Rain - Climate$                                                                                                    |                                                                                                    |          |       |       |   |   | _ |
|          |                                                                                                    |                                                                                                    |          |       | R     | W | Т | U |
| Х        | Room x - Function y                                                                                                    | YES/NO feedback, present                                                                            | 1 bit    | 1.002 |       | Х | Х | Х |
|          | <ul> <li>1 bit object for receiving a presence message from a movement or presence detector<br/>Polarity: 1 = Movement ; 0 = No movement.</li> <li>The object is visible for the following parameter settings:<br/>"Room x - Functions" - Function x - y = Movement - Security</li> </ul> |                                                                                                    |          |       |       |   |   |   |
|          |                                                                                                    |                                                                                                    |          |       | R     | W | Т | U |
| Х        | Room x - Function y                                                                                                    | YES/NO feedback, smoke                                                                              | 1 bit    | 1.002 |       | Х | Х | Х |
|          | 1 bit object for receiving a smol<br>Polarity: 1 = Smoke ; 0 = No sr<br>The object is visible for the follo<br>"Room x - Functions" – <b>Functic</b>                                                                                                    | ke alarm from a smoke detector.<br>noke.<br>wing parameter settings:<br>on x - y = Smoke - Security |          |       |       |   |   |   |

#### 3.2 KNX/App interface parameters

First, the required parameters must be specified in the ETS application. These parameter settings are saved in the KNX/App interface during the ETS download. Prior to the ETS download, the KNX/App interface must be programmed with a unique physical address by the ETS.

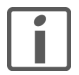

Note: Always configure from top to bottom.

#### 3.2.1 "Common" parameter page

In the "Common" parameter page you can define access to the KNX/App interface.

Parameter **Device name** assigns a chosen name for the KNX/App interface. This should be as meaningful as possible so that when a number of KNX/App interfaces are in use it can be searched for and identified within the WLAN.

Device name max. 30 characters

Parameter IP address assignment defines the type of IP address assignment.

| IP address allocation | <b>DHCP</b><br>Manual                                                                                                    |
|-----------------------|----------------------------------------------------------------------------------------------------|
| DHCP                  | IP address assignment takes place automatically via DHCP (Dynamic<br>Host Configuration Protocol), e.g. the KNX/App interface obtains its IP<br>address from a DHCP server (which must be on the LAN). Common<br>WLAN routers have an integrated DHCP server. |
| Manual                | The IP address, subnet mask and gateway IP address are entered manually.                                                                                                    |
|                       | The "IP Configuration 1" and "IP Configuration 2" parameter pages are visible ( $\rightarrow$ <i>chapter 3.2.2</i> ).                                                                                                    |
|                       |                                                                                                    |

Parameter Max. number of telegrams sent per second specifies how many telegrams the KNX/App interface can be sent per second. The *Dimming with RGB color value* in particular can generate a high flow of telegrams.

| Max. number of telegrams sent per second | 1–20 telegrams ( <b>10 telegrams</b> )<br>Unlimited                                                                                       |
|------------------------------------------|----------------------------------------------------------------------------------------------------|
| 1–20 telegrams                           | Number of telegrams that can be sent by the KNX/App interface. For large projects this allows excessive loading of the bus to be avoided. |
| Unlimited                                | No restriction applies.                                                                                                    |

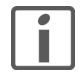

If the number of telegrams to be transmitted reaches the setting in **Max. number of telegrams sent per second**, the queued telegrams will be held back. The values themselves are stored in the 1000 objects and sent on the bus as soon as possible. If a new value has been stored for an object in the meantime, the last value is sent.

#### 3.2.2 "IP Configuration 1" and "IP Configuration 2" parameter pages

The "IP Configuration 1" and "IP Configuration 2" parameter pages allow you to configure the IP address of the KNX/App interface.

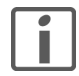

Manual definition of the IP address calls for sufficient knowledge of IP addressing. If you are unsure or have any queries please talk to your network specialist.

Parameter IP address defines the IPv4 address of the KNX/App interface.

Bytes 1–4

0..255

Parameter **IP subnet** defines the subnet mask. Together with the IP address, the subnet mask defines which devices belong to the actual local network and which can be reached via a gateway on other networks. Thus the KNX/ App interfaces serves to define whether you can send a communication partner telegrams directly (on the local network) or via a gateway (not in the local network).

Bytes 1–4 0..255

Parameter IP gateway defines the IPv4 address of the gateway. This handles communication with a device in another network.

Note: If the KNX/App interface is used only on the local network then the entry 0.0.0.0 can remain as it is.

Bytes 1–4 0..255

| 3.2.3      | <b>"User" parameter page</b><br>The "User" parameter page allows you to set up a maximum of 5 users with corresponding user names.<br>Note:                                                            |                                                                                                    |  |  |  |
|------------|----------------------------------------------------------------------------------------------------|----------------------------------------------------------------------------------------------------|--|--|--|
|            |                                                                                                    |                                                                                                    |  |  |  |
|            |                                                                                                    |                                                                                                    |  |  |  |
|            | > The Feller KNX App uses ISO 8859-1 character encoding (Latin-1, Western Europ<br>problems the ETC must be adjusted accordingly.                                                                      |                                                                                                    |  |  |  |
| Parameter  | User 1 defines (as a rule                                                                                                    | ) the user with access to all rooms defined (super user). It cannot be deactivated.                                                                                                |  |  |  |
|            | User 1                                                                                                    | Active                                                                                                    |  |  |  |
|            | Active                                                                                                    | The User name and Password parameters are visible.                                                                                                    |  |  |  |
| Parameter  | User 2–5 defines a user                                                                                                    | with user rights to be specified.                                                                                                    |  |  |  |
|            | User 2–5                                                                                                    | Not active<br>Active                                                                                                    |  |  |  |
|            | Not active                                                                                                    | The user is not active.                                                                                                    |  |  |  |
|            | Active                                                                                                    | The user is active.                                                                                                    |  |  |  |
|            |                                                                                                    | The User name and Password parameters are visible.                                                                                                    |  |  |  |
| Parameter  | <b>User name</b> assigns a me                                                                                                    | eaningful name to the user.                                                                                                    |  |  |  |
|            | User name                                                                                                    | max. 10 characters                                                                                                    |  |  |  |
| Parameter  | ameter <b>Password</b> defines the user password. This must be entered together with the user name in the App, in order to be able to perform the corresponding functions. Upper/lower case-sensitive. |                                                                                                    |  |  |  |
|            | Password                                                                                                    | max. 10 characters                                                                                                    |  |  |  |
| 3.2.4      | "Rooms" parameter pa                                                                                                    | ge                                                                                                    |  |  |  |
|            | The "Rooms" parameter<br>Feller KNX App according                                                                                                    | page allows you to define in which rooms functions are to be operated with the g to the end customer's instructions.                                                               |  |  |  |
| Parameter  | Room 1–12 activates the that can be performed in                                                                                                    | e respective room for the Feller KNX App. For each room you can define the functions the corresponding "Room x - Functions" ( $\rightarrow$ <i>chapter 3.2.6</i> ) parameter page. |  |  |  |
|            | Room 1–12                                                                                                    | Not active<br>Active                                                                                                    |  |  |  |
|            | Not active                                                                                                    | The room is not needed, it does not appear in the Feller KNX App.                                                                                                    |  |  |  |
|            | Active                                                                                                    | For this room up to 12 functions will be defined.                                                                                                    |  |  |  |
|            |                                                                                                    | The <b>Name</b> parameter is visible.                                                                                                    |  |  |  |
|            |                                                                                                    | The "User rights - Room x" parameter page is visible.                                                                                                    |  |  |  |
| Parameters | Name assigns a meaning                                                                                                    | gful name to the room (e.g. living room).                                                                                                    |  |  |  |
|            | Name                                                                                                    | max. 24 characters                                                                                                    |  |  |  |
|            | Note:                                                                                                    |                                                                                                    |  |  |  |
| Telle_     | > For ease of legibility the KNX App automatically adjusts for upper/lower case text.                                                                                                    |                                                                                                    |  |  |  |

#### 3.2.5 "User rights - Room x" parameter pages

The "User rights - Room x" parameter page allows you to define which user has access to which rooms (see also *chapter 2.2*).

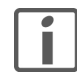

Access rights **cannot** be restricted to individual functions in a room.

The only way to do this is to split a physical room (e.g. the bedroom) into several logical rooms (e.g. Room 1 = bedroom light, Room 2 = bedroom blind, Room 3 = living room controller) and assign the rights for Rooms 1-3 accordingly.

Parameter User (1–5) has access to room x defines whether the corresponding user may perform the functions defined for this room.

User (1–5) has access to room x Yes

No

#### 3.2.6 "Room x - functions" parameter pages

The "Room x - Functions" parameter page allows you to define up to 12 functions per room. The functions are shown in the Feller KNX App by room (Rooms) broken down by category (Functions).

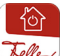

## Notes:

- > The Feller KN App automatically assigns a category to each function. These may be changed within the KNX App by the end customer.
- The Feller KNX App automatically assigns each function a standard symbol. This may be changed within the KNX App by the end customer.
  Eventual Visiting: Change standard symbol. Q to A
  - Example, lighting: Change standard symbol  $\, Q \,$  to  $\, {ar {L}} \,$
- > During self-configuration the Feller KNX App performs the function definitions in order. Ensure, therefore, that they are in a meaningful sequence. The order can be changed within the KNX App by the end customer, but changes are **not** written back to the ETS application.
- > Where possible changes by the end customer are also retained following an ETS download.
- If the end customer would like to reset all of his personal settings, the KNX/App interface can be deleted in menu item CONFIGURATION > "relevant site" > "relevant KNX/App interface". The KNX/App interface is found again by scrolling downwards. After entering the user name and the password, the default settings that the system integrator defined in the ETS are loaded.

Parameter Function x - (1-12) defines which function can be performed in Room x.

| Function x - (1–12) | Not active<br>Switching - Light<br>Switching - Plugs<br>Dimming - Light<br>Dimming with RGB color value - Light<br>Blind - Blinds<br>Shutter - Blinds<br>Scenes - Light<br>Value - Other functions<br>Forced position Off/Auto/On - Other functions<br>Room thermostat - Climate<br>Window - Security<br>Door - Security<br>Rain - Climate<br>Movement - Security<br>Smoke - Security |
|---------------------|----------------------------------------------------------------------------------------------------|
| Not active          | The corresponding function is not active.                                                                                                    |
| Switching - Light   | A light (Functions LIGHT) can be switched on and off.<br>The object $< x - ON/OFF$ , switching> is visible.<br>The object $< x - ON/OFF$ feedback, switching> is visible.                                                                                                    |
| Switching - Plugs   | A switched Socket (Functions PLUGS) can be switched on and off.<br>The object $< x - ON/OFF$ , switching> is visible.<br>The object $< x - ON/OFF$ feedback, switching> is visible.                                                                                                    |

| Dimming - Light                                                                                                    | A light (Functions LIGHT) can be dimmed.<br>The object < x – ON/OFF, dimming> is visible.<br>The object < x – Brighter/darker, dimming> is visible.<br>The object< x – Value, dimming> is visible.<br>The object < x – Value feedback, dimming> is visible.                                                                                                    |
|----------------------------------------------------------------------------------------------------|----------------------------------------------------------------------------------------------------|
| Dimming with RGB color value -<br>Light                                                                                       | The brightness and color of an LED lamp can be controlled (Functions LIGHT).                                                                                                    |
|                                                                                                    | The <b>RGB objects</b> parameter is visible.                                                                                                    |
| Blind - Blinds                                                                                                    | A blind (Functions BLINDS) can be raised and lowered.                                                                                                    |
|                                                                                                    | The object $< x - OP/DOVN$ , blind> is visible.<br>The object $< x - Step/stop$ , blind> is visible.<br>The object $< x - Blind$ position, blind> is visible.<br>The object $< x - Slat$ position, blind> is visible.<br>The object $< x - Blind$ position feedback, blind> is visible.<br>The object $< x - Slat$ position feedback, blind> is visible.                                                                                                    |
| Shutter - Blinds                                                                                                    | A shutter (Functions BLINDS) can be raised and lowered.                                                                                                    |
|                                                                                                    | The object $< x - UP/DOWN$ , shutter> is visible.<br>The object $< x -$ Stop, shutter> is visible.<br>The object $< x -$ Shutter position, shutter> is visible.<br>The object $< x -$ Shutter position feedback> is visible.                                                                                                    |
| Scenes - Light                                                                                                    | A KNX scene stored in the actuator (Functions OTHER FUNCTIONS) can be called up and saved as required.                                                                                                    |
|                                                                                                    | The Scene function and Scene number parameters are visible.                                                                                                    |
| Value - Other functions                                                                                                    | The notified value is shown under Functions OTHER FUNCTIONS.                                                                                                    |
|                                                                                                    | The <b>Data type</b> and <b>Unit</b> parameters are visible.                                                                                                    |
|                                                                                                    | Depending on the value for the <b>Data type</b> parameter the object < x – "Data type", value> is visible.                                                                                                    |
| Forced position Off/Auto/On -                                                                                                 | A a device can be forced to awitch on ar off (Eurotions OTHER                                                                                                    |
| Other functions                                                                                                    | FUNCTIONS).                                                                                                    |
| Other functions                                                                                                    | FUNCTIONS).<br>The object $< x - OFF/AUTO/ON$ , forced position> is visible.<br>The object $< x - OFF/AUTO/ON$ feedback, forced> is visible.                                                                                                    |
| Other functions<br>Room thermostat - Climate                                                                                  | FUNCTIONS).<br>The object $< x - OFF/AUTO/ON$ , forced position> is visible.<br>The object $< x - OFF/AUTO/ON$ feedback, forced> is visible.<br>The settings of a room thermostat (Functions CLIMATE) can be displayed<br>and changed where enabled.                                                                                                    |
| Other functions<br>Room thermostat - Climate                                                                                  | <ul> <li>FUNCTIONS).</li> <li>The object &lt; x – OFF/AUTO/ON, forced position&gt; is visible.</li> <li>The object &lt; x – OFF/AUTO/ON feedback, forced&gt; is visible.</li> <li>The settings of a room thermostat (Functions CLIMATE) can be displayed and changed where enabled.</li> <li>The Choose operating mode and Choose set point temperature parameters are visible.</li> </ul>                                                                                                    |
| Other functions<br>Room thermostat - Climate                                                                                  | <ul> <li>FUNCTIONS).</li> <li>The object &lt; x – OFF/AUTO/ON, forced position&gt; is visible.</li> <li>The object &lt; x – OFF/AUTO/ON feedback, forced&gt; is visible.</li> <li>The settings of a room thermostat (Functions CLIMATE) can be displayed and changed where enabled.</li> <li>The Choose operating mode and Choose set point temperature parameters are visible.</li> <li>The objects &lt; x – Set point temperature, set&gt;,</li> <li>&lt; x – Actual temp., control value&gt; and &lt; x – Feedback, operating mode&gt; are visible.</li> </ul>                                                                                                    |
| Other functions<br>Room thermostat - Climate<br>Window - Security                                                             | <ul> <li>A a device can be forced to switch of of of (Functions of HER FUNCTIONS).</li> <li>The object &lt; x – OFF/AUTO/ON, forced position&gt; is visible.</li> <li>The object &lt; x – OFF/AUTO/ON feedback, forced&gt; is visible.</li> <li>The settings of a room thermostat (Functions CLIMATE) can be displayed and changed where enabled.</li> <li>The Choose operating mode and Choose set point temperature parameters are visible.</li> <li>The objects &lt; x – Set point temperature, set&gt;,</li> <li>&lt; x – Actual temp., control value&gt; and &lt; x – Feedback, operating mode&gt; are visible.</li> <li>The status reported by a window contact is displayed under Functions SECURITY.</li> </ul>                                                                                                    |
| Other functions<br>Room thermostat - Climate<br>Window - Security                                                             | <ul> <li>A a device can be forced to switch on or on (Functions of HER FUNCTIONS).</li> <li>The object &lt; x – OFF/AUTO/ON, forced position&gt; is visible.</li> <li>The object &lt; x – OFF/AUTO/ON feedback, forced&gt; is visible.</li> <li>The settings of a room thermostat (Functions CLIMATE) can be displayed and changed where enabled.</li> <li>The Choose operating mode and Choose set point temperature parameters are visible.</li> <li>The objects &lt; x – Set point temperature, set&gt;, &lt; x – Actual temp., control value&gt; and &lt; x – Feedback, operating mode&gt; are visible.</li> <li>The status reported by a window contact is displayed under Functions SECURITY.</li> <li>The object &lt; x – OPEN/CLOSE feedback, window&gt; is visible.</li> </ul>                                                                                                    |
| Other functions<br>Room thermostat - Climate<br>Window - Security<br>Door - Security                                          | <ul> <li>A a device can be forced to switch of or on (Functions of HER FUNCTIONS).</li> <li>The object &lt; x - OFF/AUTO/ON, forced position&gt; is visible.</li> <li>The object &lt; x - OFF/AUTO/ON feedback, forced&gt; is visible.</li> <li>The settings of a room thermostat (Functions CLIMATE) can be displayed and changed where enabled.</li> <li>The Choose operating mode and Choose set point temperature parameters are visible.</li> <li>The objects &lt; x - Set point temperature, set&gt;,</li> <li>&lt; x - Actual temp., control value&gt; and &lt; x - Feedback, operating mode&gt; are visible.</li> <li>The status reported by a window contact is displayed under Functions SECURITY.</li> <li>The object &lt; x - OPEN/CLOSE feedback, window&gt; is visible.</li> </ul>                                                                                                    |
| Other functions<br>Room thermostat - Climate<br>Window - Security<br>Door - Security                                          | <ul> <li>A a device can be forced to switch on or on (Functions of HER FUNCTIONS).</li> <li>The object &lt; x - OFF/AUTO/ON, forced position&gt; is visible.</li> <li>The object &lt; x - OFF/AUTO/ON feedback, forced&gt; is visible.</li> <li>The settings of a room thermostat (Functions CLIMATE) can be displayed and changed where enabled.</li> <li>The Choose operating mode and Choose set point temperature parameters are visible.</li> <li>The objects &lt; x - Set point temperature, set&gt;,</li> <li>&lt; x - Actual temp., control value&gt; and &lt; x - Feedback, operating mode&gt; are visible.</li> <li>The status reported by a window contact is displayed under Functions SECURITY.</li> <li>The object &lt; x - OPEN/CLOSE feedback, window&gt; is visible.</li> <li>The status reported by a door contact is displayed under Functions SECURITY.</li> <li>The object &lt; x - OPEN/CLOSE feedback, door&gt; is visible.</li> </ul>                                                                                                    |
| Other functions<br>Room thermostat - Climate<br>Window - Security<br>Door - Security<br>Rain - Climate                        | <ul> <li>A a device can be forced to switch on or on (Functions of HER FUNCTIONS).</li> <li>The object &lt; x - OFF/AUTO/ON, forced position&gt; is visible.</li> <li>The object &lt; x - OFF/AUTO/ON feedback, forced&gt; is visible.</li> <li>The settings of a room thermostat (Functions CLIMATE) can be displayed and changed where enabled.</li> <li>The Choose operating mode and Choose set point temperature parameters are visible.</li> <li>The objects &lt; x - Set point temperature, set&gt;,</li> <li>&lt; x - Actual temp., control value&gt; and &lt; x - Feedback, operating mode&gt; are visible.</li> <li>The status reported by a window contact is displayed under Functions SECURITY.</li> <li>The object &lt; x - OPEN/CLOSE feedback, window&gt; is visible.</li> <li>The status reported by a door contact is displayed under Functions SECURITY.</li> <li>The object &lt; x - OPEN/CLOSE feedback, door&gt; is visible.</li> <li>The rain alarm issued by a KNX weather station (e.g. Feller 4720.MS) is displayed under Functions CLIMATE.</li> </ul>                                                                                                    |
| Other functions<br>Room thermostat - Climate<br>Window - Security<br>Door - Security<br>Rain - Climate                        | <ul> <li>A a device can be forced to switch on of on (Purctions OTHER FUNCTIONS).</li> <li>The object &lt; x - OFF/AUTO/ON, forced position&gt; is visible.</li> <li>The object &lt; x - OFF/AUTO/ON feedback, forced&gt; is visible.</li> <li>The settings of a room thermostat (Functions CLIMATE) can be displayed and changed where enabled.</li> <li>The Choose operating mode and Choose set point temperature parameters are visible.</li> <li>The objects &lt; x - Set point temperature, set&gt;,</li> <li>&lt; x - Actual temp., control value&gt; and &lt; x - Feedback, operating mode&gt; are visible.</li> <li>The status reported by a window contact is displayed under Functions SECURITY.</li> <li>The object &lt; x - OPEN/CLOSE feedback, window&gt; is visible.</li> <li>The status reported by a door contact is displayed under Functions SECURITY.</li> <li>The object &lt; x - OPEN/CLOSE feedback, door&gt; is visible.</li> <li>The object &lt; x - OPEN/CLOSE feedback, door&gt; is visible.</li> <li>The rain alarm issued by a KNX weather station (e.g. Feller 4720.MS) is displayed under Functions CLIMATE.</li> <li>The object &lt; x - YES/NO feedback, rain&gt; is visible.</li> </ul>                                                                                                    |
| Other functions<br>Room thermostat - Climate<br>Window - Security<br>Door - Security<br>Rain - Climate<br>Movement - Security | <ul> <li>A a device can be folded to switch of of on (Punctions OTHER FUNCTIONS).</li> <li>The object &lt; x - OFF/AUTO/ON, forced position&gt; is visible.</li> <li>The object &lt; x - OFF/AUTO/ON feedback, forced&gt; is visible.</li> <li>The settings of a room thermostat (Functions CLIMATE) can be displayed and changed where enabled.</li> <li>The Choose operating mode and Choose set point temperature parameters are visible.</li> <li>The objects &lt; x - Set point temperature, set&gt;,</li> <li>&lt; x - Actual temp., control value&gt; and &lt; x - Feedback, operating mode&gt; are visible.</li> <li>The status reported by a window contact is displayed under Functions SECURITY.</li> <li>The object &lt; x - OPEN/CLOSE feedback, window&gt; is visible.</li> <li>The status reported by a door contact is displayed under Functions SECURITY.</li> <li>The object &lt; x - OPEN/CLOSE feedback, door&gt; is visible.</li> <li>The rain alarm issued by a KNX weather station (e.g. Feller 4720.MS) is displayed under Functions CLIMATE.</li> <li>The object &lt; x - YES/NO feedback, rain&gt; is visible.</li> </ul>                                                                                                    |
| Other functions<br>Room thermostat - Climate<br>Window - Security<br>Door - Security<br>Rain - Climate<br>Movement - Security | <ul> <li>Functions of the forced to switch on or on (runctions of the functions of the functions).</li> <li>The object &lt; x - OFF/AUTO/ON, forced position&gt; is visible.</li> <li>The object &lt; x - OFF/AUTO/ON feedback, forced&gt; is visible.</li> <li>The settings of a room thermostat (Functions CLIMATE) can be displayed and changed where enabled.</li> <li>The Choose operating mode and Choose set point temperature parameters are visible.</li> <li>The objects &lt; x - Set point temperature, set&gt;,</li> <li>&lt; x - Actual temp., control value&gt; and &lt; x - Feedback, operating mode&gt; are visible.</li> <li>The status reported by a window contact is displayed under Functions SECURITY.</li> <li>The object &lt; x - OPEN/CLOSE feedback, window&gt; is visible.</li> <li>The status reported by a door contact is displayed under Functions SECURITY.</li> <li>The object &lt; x - OPEN/CLOSE feedback, door&gt; is visible.</li> <li>The rain alarm issued by a KNX weather station (e.g. Feller 4720.MS) is displayed under Functions CLIMATE.</li> <li>The object &lt; x - YES/NO feedback, rain&gt; is visible.</li> <li>The presence reported by a movement or presence detector is displayed under Functions SECURITY.</li> <li>The object &lt; x - YES/NO feedback, present&gt; is visible.</li> </ul> |

## KNX/App interface parameters

| Parameter | Description gives the function a meaningful description (e.g. chandelier).                                                                |                                                                                                    |  |  |  |
|-----------|----------------------------------------------------------------------------------------------------|----------------------------------------------------------------------------------------------------|--|--|--|
|           | Description                                                                                                    | max. 20 characters                                                                                                    |  |  |  |
| Tell_     | Note:<br>> The description may be change                                                                                                  | ed within the KNX App by the end customer.                                                                                                    |  |  |  |
| Parameter | <b>RGB objects</b> define the data format with which the numerical portions of the colors red, green and blue are to be sent via the bus. |                                                                                                    |  |  |  |
|           | RGB objects                                                                                                    | 1 common 3 byte object<br>3 single 1 byte objects                                                                                                    |  |  |  |
|           | 1 common 3 byte object                                                                                                    | The RGB values are sent and received with 3 byte objects.                                                                                                    |  |  |  |
|           |                                                                                                    | The objects $< x - Value$ , RGB dimming> and $< x - Value$ feedback, RGB dimming> are visible.                                                                                                    |  |  |  |
|           |                                                                                                    | Note: Not all DALI gateways support DALI-EVGs or other 3 byte objects.                                                                                                    |  |  |  |
|           | 3 single 1 byte objects                                                                                                    | The RGB values are sent and received with 3 single 1 byte objects.                                                                                                    |  |  |  |
|           |                                                                                                    | The objects $< x - RED$ value, RGB dimming>, $< x - GREEN$ value, RGB dimming> and $< x - BLUE$ value, RGB dimming>, as well as $< x - RED$ feedback, RGB dimming>, $< x - GREEN$ feedback, RGB dimming> and $< x - BLUE$ feedback, RGB dimming> are visible. |  |  |  |
| Parameter | Scene function defines which com                                                                                                    | mands a KNX scene call up performs                                                                                                    |  |  |  |
|           | Scene function                                                                                                    | Recall scene Recall / save scene                                                                                                    |  |  |  |

|                   | Recall / save scene                                                                                                    |
|-------------------|----------------------------------------------------------------------------------------------------|
| Recall scene      | If the key is pressed briefly a simple scene recall is generated.<br>Prolonged pressing of the key serves no purpose.                                                                       |
|                   | The object < x - Recall, scene> is visible.                                                                                                    |
| Recall/save scene | If the key is pressed briefly a simple scene recall is generated.<br>Prolonged pressing of the key sends a save telegram over the bus and<br>the actuators involved save the current value. |
|                   | The object < x - Recall/save, scene> is visible.                                                                                                    |
|                   |                                                                                                    |

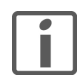

The Feller KNX App makes a distinction between App scenes and KNX scenes: App scenes are defined fully within the KNX App and relate to the current mobile device. The SCENES menu

item allows you to add, rename, define and/or delete these.

KNX scenes are configured by the system integrator and can thus be triggered from various control points within the building and also by the KNX App. KNX scenes are stored under Functions OTHER FUNCTIONS.

Parameter Scene number defines the corresponding scene number in the actuator.

Scene number

1..64

Note: Not all actuators support the maximum number of 64 scenes.

Parameter Data type defines the data type for receiving and displaying a value.

|           | Data type                                                                                          | <ol> <li>bit (DPT 1.xxx)</li> <li>bit unsigned value (DPT 5.001, percentage)</li> <li>bit unsigned value (DPT 5.xxx)</li> <li>bit signed value (DPT 6.xxx)</li> <li>byte unsigned value (DPT 7.xxx)</li> <li>byte signed value (DPT 8.xxx)</li> <li>byte float value without fraction (DPT 9.xxx)</li> <li>byte float value with fraction (DPT 9.xxx)</li> <li>byte unsigned value (DPT 12.xxx)</li> <li>byte signed value (DPT 13.xxx)</li> <li>byte float value without fraction (DPT 14.xxx)</li> <li>byte float value with fraction (DPT 14.xxx)</li> </ol> |  |  |  |
|-----------|----------------------------------------------------------------------------------------------------|----------------------------------------------------------------------------------------------------|--|--|--|
| Parameter | Unit defines the unit (text) to be di                                                              | splayed with the value.                                                                                                    |  |  |  |
|           | Unit                                                                                               | max. 5 characters                                                                                                    |  |  |  |
| Parameter | Choose operating modes defines whether the operating mode of the room thermostats can be switched. |                                                                                                    |  |  |  |
|           | Choose operating modes                                                                             | Do not allow<br>Allow                                                                                                    |  |  |  |
|           | Do not allow                                                                                       | The operating mode is displayed only and cannot be switched.                                                                                                    |  |  |  |
|           | Allow                                                                                              | The operating mode is switched according to the KNX specification with the 8 bit object $< x -$ Contr. oper. mode, all modes>.                                                                                                    |  |  |  |
| Parameter | Choose set point temperature de be changed.                                                        | efines whether the set point temperature of the current operating mode can                                                                                                    |  |  |  |
|           | Choose set point temperature                                                                       | Do not allow<br>Allow                                                                                                    |  |  |  |
|           | Do not allow                                                                                       | The set point temperature is displayed only and cannot be switched.                                                                                                    |  |  |  |
|           | Allow                                                                                              | The set point temperature can be specified for the room thermostat with                                                                                                    |  |  |  |

the 2 byte object < x - Set point temperature, default>.

KNX/App interface parameters

#### INDEX PARAMETERS

| С |                                                                            | 17                         |
|---|----------------------------------------------------------------------------|----------------------------|
|   | Choose set point temperature                                               | 17                         |
| D | Data type .<br>Description<br>Device name                                  | 17<br>16<br>11             |
| F | Function x - (1–12)                                                        | 14                         |
| I | IP address<br>IP address assignment<br>IP gateway<br>IP subnet             | 12<br>11<br>12<br>12       |
| М | Max. number of telegrams sent per second                                   | 11                         |
| N | Name                                                                       | 13                         |
| Ρ | Password                                                                   | 13                         |
| R | RGB objects                                                                | 16<br>13                   |
| S | Scene function                                                             | 16<br>16                   |
| U | Unit<br>User (1-5) has access to room x<br>User 1<br>User 2-5<br>User name | 17<br>14<br>13<br>13<br>13 |

INDEX PARAMETERS

# FELLER SERVICE

## KNX/App interface

Site: .....

KNX/App interface device name: .....

|            | User 1 | User 2 | User 3 | User 4 | User 5 |
|------------|--------|--------|--------|--------|--------|
| User name: |        |        |        |        |        |
| Password:  |        |        |        |        |        |
| Room 1     |        |        |        |        |        |
|            |        |        |        |        |        |
| Room 2     |        |        |        |        |        |
|            |        |        |        |        |        |
| Room 3     |        |        |        |        |        |
|            |        |        |        |        |        |
| Room 4     |        |        |        |        |        |
|            |        |        |        |        |        |
| Room 5     |        |        |        |        |        |
|            |        |        |        |        |        |
| Room 6     |        |        |        |        |        |
|            |        |        |        |        |        |
| Room 7     |        |        |        |        |        |
|            |        |        |        |        |        |
| Room 8     |        |        |        |        |        |
|            |        |        |        |        |        |
| Room 9     |        |        |        |        |        |
|            |        |        |        |        |        |
| Room 10    |        |        |        |        |        |
|            |        |        |        |        |        |
| Room 11    |        |        |        |        |        |
|            |        |        |        |        |        |
| Room 12    |        |        |        |        |        |
|            |        |        |        |        |        |

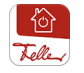

The Feller KNX App is available from the Online Store.

 Feller AG | Postfach | CH-8810 Horgen | Telefon +41 44 728 77 77 | Telefax +41 44 728 72 99

 Feller SA | Caudray 6 | CH-1020 Renens | Téléphon +41 21 653 24 45 | Téléfax +41 21 653 24 51

Service Line | Telefon +41 44 728 74 74 | info@feller.ch | www.feller.ch

by Schneider Electric

KNX

NOTES

FELLER AG | Postfach | CH-8810 Horgen Telefon +41 44 728 77 77 | Telefax +41 44 728 72 99

FELLER SA | Caudray 6 | CH-1020 Renens Téléphone +41 21 653 24 45 | Téléfax +41 21 653 24 51

Service Line | Telefon +41 44 728 74 74 | info@feller.ch | www.feller.ch

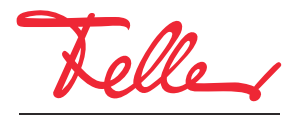

by Schneider Electric